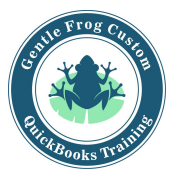

## Paying One-Time Expenses QuickBooks Online

(Use this for payments made by check)

- 1. Click on the **quick create (plus sign)** in the upper right corner of the screen.
- 2. Click on **check** in the column labeled vendors.
- 3. Fill in the check:
  - a. Bank account = The account this check will be written from
  - b. Payee = Name of the person/business receiving the check
  - c. Payment date = Date of the check
  - d. Check number = Check number that will be used for this payment
  - e. Category = Which expense account should be used for this payment, use multiple lines if appropriate
  - f. Description = Notes about the purchase, this is not a mandatory field
  - g. Amount = The amount of the total check applies to this line (expense)

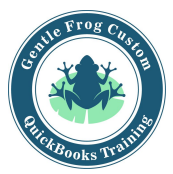

## Paying One-Time Expenses QuickBooks Online

(Use this for payments made by check)

1. Click on the quick create (plus sign) in the upper right corner of the screen.

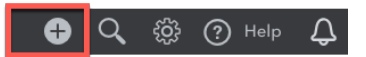

2. Click on **check** in the column labeled vendors.

| Create          |                    |                      |               |  |
|-----------------|--------------------|----------------------|---------------|--|
| Customers       | Vendors            | Employees            | Other         |  |
| Invoice         | Expense            | Payroll 🎓            | Bank Deposit  |  |
| Receive Payment | Check              | Single Time Activity | Transfer      |  |
| Estimate        | Bill               | Weekly Timesheet     | Journal Entry |  |
| Credit Memo     | Pay Bills          |                      | Statement     |  |
| Sales Receipt   | Purchase Order     |                      | Inventory Qty |  |
| Refund Receipt  | Vendor Credit      |                      | Adjustment    |  |
| Delayed Credit  | Credit Card Credit |                      |               |  |
| Delayed Charge  | Print Checks       |                      |               |  |

- 3. Fill in the check:
  - a. Bank account = The account this check will be written from
  - b. Payee = Name of the person/business receiving the check
  - c. Payment date = Date of the check
  - d. Check number = Check number that will be used for this payment
  - e. Category = Which expense account should be used for this payment, use multiple lines if appropriate
  - f. Description = Notes about the purchase, this is not a mandatory field
  - g. Amount = The amount of the total check applies to this line (expense)

| Check #71                               |                    |                 | (?) Help X                     |
|-----------------------------------------|--------------------|-----------------|--------------------------------|
| Payee<br>Checking                       | Balance \$1,201.00 |                 | \$0.00                         |
| Mailing address Payment date 02/11/2019 |                    |                 | Check no.<br>71<br>Print later |
| ▼ Category details                      |                    |                 |                                |
| # CATEGORY DESCRIPTION                  |                    | AMOUNT BILLABLE | TAX CUSTOMER                   |
| III 1 Phat did you pay for?             |                    |                 | ā                              |
| III 2                                   |                    |                 | 0                              |
| AddInes Cearaillines  Item details Memo |                    |                 | Total \$0.00                   |
| Cancel                                  |                    |                 | Save and close 👻               |